June 2020

# Santander Commercial Card

Virtual Card for Account Payables File Upload Guide

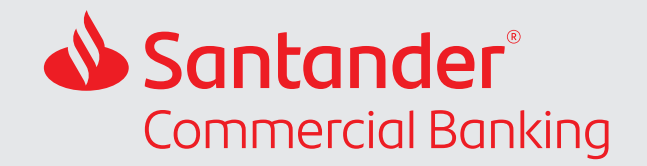

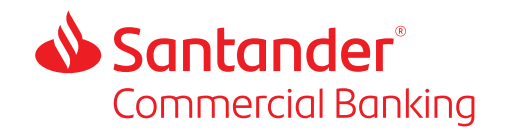

### Contents

| 1. | Santander Virtual Card                 |
|----|----------------------------------------|
| 2. | Batch Upload Overview                  |
| 3. | Creating the Batch Upload File         |
|    | 3.1 Virtual Card for One Invoice       |
|    | 3.2 Virtual Card for Multiple Invoices |
| 4. | Finalizing the File                    |
| 5. | Uploading a Batch File                 |
| 6. | View Transactions Submitted            |
| 7. | Opening a Loaded Batch File            |

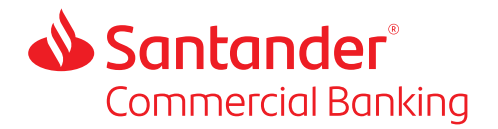

## 1. Santander Virtual Card

A virtual card is a 16-digit credit card number created for one purpose — to pay a supplier for a transaction with a pre-defined amount. No physical cards are involved. The virtual card number processes like a normal credit card payment.

The purpose of this guide is to provide instructions for uploading batch virtual card payment files to In Control. Mastercard has a comprehensive user guide *Mastercard In Control for Commercial Payments – Batch Requests Technical Reference Guide*, which should be consulted for complex tasks not covered in this guide. This is available from the reference panel on the In Control home screen and from Client Service at:

 Client Service clientservice@santander.us 844-726-0095

If you have questions on creating a batch upload file or on the use of In Control, contact Client Service at:

 Client Service clientservice@santander.us 844-726-0095

# 2. Batch Upload Overview

The Batch Upload allows users to submit one or multiple purchase requests by uploading a file rather than creating a purchase request in In Control. This file can be created through your Enterprise Resource Planning (ERP) program, e-procurement, accounts payable, or manual data entry. The approach is best suited for high-volume accounts payable operations.

Two file formats are available:

- 1. Comma-separated values (CSV), the most common format and the example covered in this guide.
- 2. Extensible Markup Language (XML).

The request file you send triggers a response file in the same format. This response file has the virtual account numbers added to it. The response file can be accessed from the **Inbox Files** in In Control. The response file will also have any error messages if there is an issue with uploading the file.

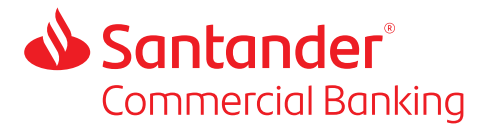

Batch purchase requests are approved automatically using an Auto Approve Purchase Group.

The Auto Approve Purchase Group is configured with the purchase templates needed to submit purchase requests through the batch upload process. Once the appropriate Purchase Template is included within the "Auto Approve Purchase Group," it must be set to "Active."

The Purchase Request Status within the In Control portal will automatically be set to "Approved" after processing a file upload.

### 3. Creating the Batch Upload File

Your implementation manager will provide you with a CSV template you can use for uploading purchase requests. Row 1 and 2 will be prefilled by your implementation manager. Do not edit these cells.

| 4  | A.               |                      | B               | C           | D               | E                                                                                                    |             | F G                                                                    | н                                         |             | 1            |
|----|------------------|----------------------|-----------------|-------------|-----------------|----------------------------------------------------------------------------------------------------|-------------|------------------------------------------------------------------------|-------------------------------------------|-------------|--------------|
| 1  | ActionType       |                      | RecordId        | Issuertd    | IcaNumber       | BankNumber                                                                                                    | UserNa      | me Requestio                                                           | MinPurchaseAmo                            | unt MaxPurc | haseAmount   |
| 2  | Head-Globiny     |                      | InvoiceNumber   | TotalAmount | CurrencyCod     | e InvoiceDate                                                                                                    | PONum       | iber                                                                   |                                           |             |              |
|    |                  |                      |                 |             |                 |                                                                                                    |             |                                                                        |                                           |             |              |
| 4  | 1                | К.                   | L               | h           | ¢.              | N                                                                                                    | 0           | 9                                                                      | Q                                         | R.          | 5            |
| 1. | PurchaseCurrency | PurchaseType         | VCardAlias      | Supplie     | rName Supplier8 | mail M                                                                                                    | ultiUse Val | lidFrom                                                                | ValidTo                                   | ValidFor    | CDF_Vendoril |
| ž. |                  |                      |                 |             |                 |                                                                                                    |             |                                                                        |                                           |             |              |
|    | т                |                      | U               |             | v               | W                                                                                                    |             | x                                                                      |                                           |             |              |
|    | CDE Account      | Number               | CDF Invoice Nur | mber CDF in | voice Date C    | DF Invoice Am                                                                                                    | ount Cl     | DF Purchase Orde                                                       | r Number                                  |             |              |
| 1  | COL WOODU        | a cardination of the |                 |             |                 | Contract and a second second sec |             | and all the second states and a state of the local second states and a | and in the local plane from half presents |             |              |

#### 3.1. Virtual Card for One Invoice

Enter the virtual card details in rows 3 and below. It should always start with CreateApprovedPurchase in column A.

The fields in yellow will be the same for all virtual card payments.

Your username (in blue) will be provided to by your implementation manager and should be the same for each of your payments.

|   | A                      | В             | С           | D            | E           | F             |
|---|------------------------|---------------|-------------|--------------|-------------|---------------|
| 1 | ActionType             | RecordId      | IssuerId    | IcaNumber    | BankNumber  | UserName      |
| 2 | Head-GlobInv           | InvoiceNumber | TotalAmount | CurrencyCode | InvoiceDate | PONumber      |
| 3 | CreateApprovedPurchase | 1             | 90          | 15990        | 1297        | 0000000EXAMPL |

Enter a number for each purchase request in column B. It is best to use a sequence, e.g., 1, 2, 3, etc.

You will complete the fields in columns G to X for your particular transaction.

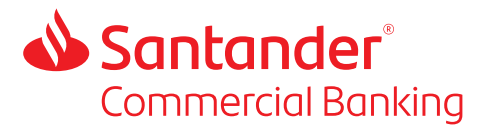

#### 3.2. Virtual Card for Multiple Invoices

To pay multiple invoices with one virtual card, first enter the virtual card payment, as you search for a single invoice — see row 3 in the example below. In the rows below, provide the details of the separate invoices to be paid with the one virtual card — see rows 4-9. You can pay as many invoices as you require with one virtual card payment.

An invoice should always start with Line-Globlnv in column A.

Fields in yellow are standard for all payments. Field in blue will be provided to you by your implementation manager and should be the same for all your payments.

The sum of the TotalAmount for each invoice should be between the min and max amounts specified in columns H and I.

Do not edit the date format in column E.

| 1     | (A                     | 1             | C.          | D            | 1           |          | 1              | G.        | H                 | 1.5                                     |
|-------|------------------------|---------------|-------------|--------------|-------------|----------|----------------|-----------|-------------------|-----------------------------------------|
| 1     | ActionType             | Recordid      | Issuerid    | lcaNumber    | BankNumber  |          | UserName       | Requestid | MinPurchaseAmount | MaxPurchaseAmount                       |
| 2     | Head-Globiny           | InvoiceNumber | TotalAmount | CurrencyCode | InvoiceDate |          | PONumber       |           |                   | 100000000000000000000000000000000000000 |
| 3     | CreateApprovedPurchase | 4             | 90          | 15990        |             | 1297     | 400004005CVIRT | 413       | 50                | 4352                                    |
| 4     | Line-Globiny           | 101           | 50          | 840          | 20          | 21-01-15 | E54515         |           |                   |                                         |
| 5     | Line-Globiny           | 102           | 1000        | 840          | 20          | 21-01-15 | E54415         |           |                   |                                         |
| 6     | Line-Globiny           | 103           | 258.48      | 840          | 20          | 21-01-15 | 654315         |           |                   | -                                       |
| 7     | Line-Globiny           | 104           | 23.89       | 840          | 20          | 21-01-17 | E54215         |           |                   |                                         |
| 8     | Line-Globiny           | 105           | 450         | 840          | 20          | 21-01-20 | E54115         |           |                   |                                         |
| 9     | Line-Globiny           | 106           | 2568.9      | 840          | 20          | 21-01-20 | E54015         |           |                   |                                         |
| 12.22 |                        |               |             |              |             |          |                |           |                   |                                         |

You can continue to build the batch upload file with a combination of single invoice virtual cards and multiple invoice virtual cards, as shown in the example below.

| - 1  | - A                    | 8             | - C         | D.           | E            |                | G         | H                 | 1.5               | 1                |
|------|------------------------|---------------|-------------|--------------|--------------|----------------|-----------|-------------------|-------------------|------------------|
| ţ,   | ActionType             | Recordid      | Issuerid    | IcaNumber    | BankNumber   | UserName       | Requestid | MinPurchaseAmount | MaxPurchaseAmount | PurchaseCurrency |
| 2    | Head-Globiny           | InvoiceNumber | TotalAmount | CurrencyCode | InvoiceDate. | PONumber       |           |                   |                   |                  |
| 2    | CreateApprovedPurchase |               | 90          | 15990        | 1297         | DODODODEXAMPL  | 1         | - 10              | 150               | 840              |
| 4    | CreateApprovedPurchase | 2             | 90          | 15990        | 1297         | 0000000EXAMPL  | 2         | 50                | 250               | 840              |
| 5    | CreateApprovedPurchase | 3             | 90          | 15990        | 1297         | D000000EXAMPL  | 3         | 10                | 1000              | 840              |
| -6   | CreateApprovedPurchase |               | 90          | 15990        | 1297         | 0000000EXAMPL  | 4         | 100               | 4500              | 840              |
| - 7. | Line-Globiny           | 101           | 50          | 840          | YYYY-MM-DD   | 154515         |           |                   |                   |                  |
| -8   | Line-Globinv           | 102           | 1000        | 840          | YYYY-MM-DD   | 154415         |           |                   |                   |                  |
| .9   | Line-Globiny           | 103           | 258.45      | 840          | YYYY-MM-DD   | E54315         |           |                   |                   |                  |
| 10   | Line-Globinv           | 104           | 23.89       | 840          | YYYY-MM-DD   | E\$4215        |           |                   |                   |                  |
| 11   | Line-Globinv           | 105           | 450         | 840          | YYYY-MM-DD   | E\$4115        |           |                   |                   |                  |
| 12   | Line-Globiny           | 106           | 2568.9      | 840          | YYYY-MM-DD   | E54015         |           |                   |                   |                  |
| 13   | CreateApprovedPurchase | 4             | 90          | 15990        | 1297         | 40000400SCVIRT | 5         | 100               | 600               | 840              |
| 14   | CreateApprovedPurchase | 4             | 90          | 15990        | 1297         | 400004005CVIRT | 6         | 150               | 10000             | \$40             |
| 15   | Une-Globinv            | 201           | 0           | 840          | YYYY-MM-DD   | 154511         |           |                   |                   |                  |
| 16   | Line-Globiny           | 202           | 0           | 840          | YYYY-MM-DD   | /54412         |           |                   |                   |                  |
| 17   | Line-Globinv           | 203           | 0           | 840          | YYYY MM DD   | 154313         |           |                   |                   |                  |
| 18   | Line-Globinv           | 204           | 0           | 840          | YYYY-MM-DD   | 154214         |           |                   |                   |                  |
| 19   | Line-Globiny           | 205           | 0           | 840          | YYYY-MM-OD   | 754115         |           |                   |                   |                  |
| 20   | Line-Globiny           | 205           | 0           | 840          | YYYY-MM-DD   | /54016         |           |                   |                   |                  |

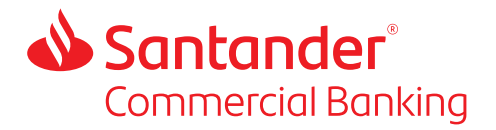

## 4. Finalizing the File

After completing the template with all the payment information, name and save the file:

- 1. Click "Save As."
- 2. Change Save As Type to CSV (Comma delimited).
- 3. Then close the file.
- 4. Message comes up saying: "Some Features in your workbook might be lost if you save it as CSV (Comma Delimited); Do you want to keep using that format? Click "Yes."
- 5. When the file closes, find the file and right click and select "Open with."
- 6. Use "Notepad" to open the file.
- 8. If there are a lot of records, then you can use the Find and Replace Excel function to replace all commas with blanks.
- 9. Once all of the commas are deleted, go to File and select "Save As" to save as a comma delimited file (CSV).
- 10. When saving the file, add ".csv" to the end of the file name.
- 11. Close the file.

# 5. Uploading a Batch File

- 1. Click Payment Control > Purchase Requests > Create Batch Request.
- 2. The Purchase Requests Batch Upload page opens.

| A Batch Uplo                    | d                    |        |
|---------------------------------|----------------------|--------|
| PURCHASE R<br>Company: MousePad | EQUESTS BATCH UPLOAD |        |
| LAST UPLOAD DE                  | TAILS                |        |
| Last uploaded at:               | HousePad PC          |        |
| Last uploaded date:             | 13-02-2017           |        |
| Last uploaded by:               | Divya Kumar          |        |
| UPLOAD                          |                      |        |
| Select File                     |                      | Browse |
| Upland                          |                      |        |

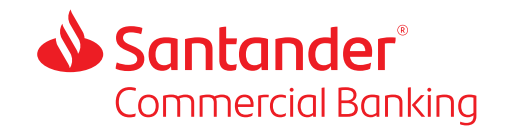

- 3. Click Browse.
- 4. Select the file from your computer or network.

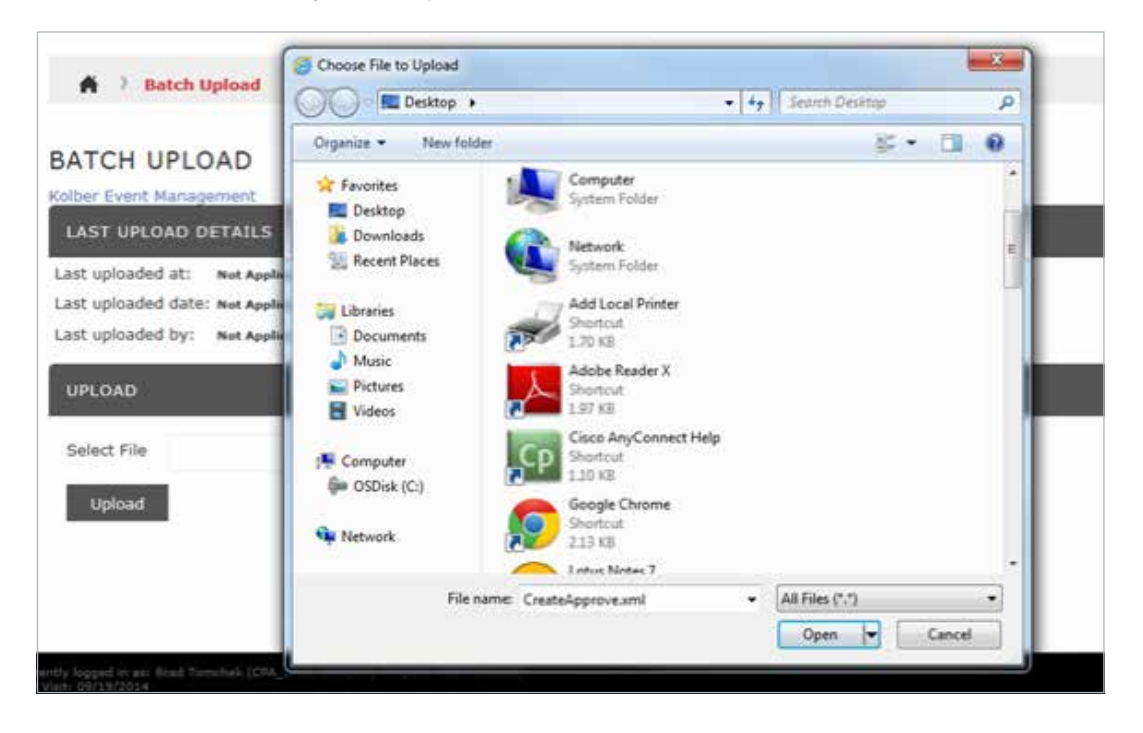

- 5. Click Open.
- 6. Click Upload.

| PURCHAS         | E REQUESTS BATCH UPLOAD                                                     |  |  |  |  |  |  |  |  |
|-----------------|-----------------------------------------------------------------------------|--|--|--|--|--|--|--|--|
| LAST UPLOA      | LAST UPLOAD DETAILS                                                         |  |  |  |  |  |  |  |  |
| Last uploaded a | t: MousePad PC                                                              |  |  |  |  |  |  |  |  |
| Last uploaded o | late: 13-02-2017                                                            |  |  |  |  |  |  |  |  |
| Last uploaded b | y: Divya Kumar                                                              |  |  |  |  |  |  |  |  |
| UPLOAD          |                                                                             |  |  |  |  |  |  |  |  |
| Select File     | C:\Users\e065466\Documents\CTC\Projects\Smart Data\Copy of QandA_JP. Browse |  |  |  |  |  |  |  |  |
| Upload          |                                                                             |  |  |  |  |  |  |  |  |

7. Check for any errors. For example, files larger than four megabytes or invalid file types. Fix any errors before continuing.

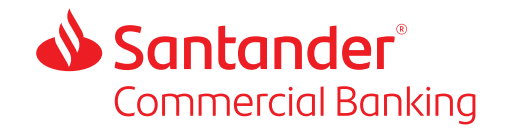

8. Click Confirm Upload.

| BATCH UP                                              | PLOAD                                                            |        |
|-------------------------------------------------------|------------------------------------------------------------------|--------|
| LAST UPLOA                                            | D DETAILS                                                        |        |
| Last uploaded a<br>Last uploaded a<br>Last uploaded b | at: Not Applicable<br>date: Not Applicable<br>by: Not Applicable |        |
| UPLOAD                                                |                                                                  |        |
| Select File<br>Upload                                 | C:\Lisers\e024018\Desktop\CreateApprove.xml                      | Browse |
| CONFIRM U                                             | PLOAD                                                            |        |

9. You receive a confirmation message.

For security reasons, you must confirm within five minutes.

### 6. View Transactions Submitted

- 1. Click Payment Control > Purchase Requests > View Requests.
- 2. Click on the view icon 🖾 next to the request ID of file you want to view.

| TEW PURCH         | HASE REC                 | UESTS       |               |                 |         |                |                  |     |                    |                  |               |              |                 |         |
|-------------------|--------------------------|-------------|---------------|-----------------|---------|----------------|------------------|-----|--------------------|------------------|---------------|--------------|-----------------|---------|
| stante Latters    | CONTRACTOR OF CONTRACTOR | THE OLD     | interesting a | in v fanisier." | 1.76.00 |                |                  |     |                    |                  |               |              |                 |         |
| ITALITA COLUMN    | -                        |             |               |                 |         |                |                  |     |                    |                  |               |              |                 |         |
| Postoid Industry  | 121                      |             |               |                 |         |                |                  |     |                    |                  |               |              |                 |         |
| Submitted datase  | eri. Stet Dale           |             | moorm         |                 |         | and Date:      | -                |     |                    |                  |               |              |                 |         |
| Arease            | - 181                    |             |               |                 |         | Hart           |                  |     |                    |                  |               |              |                 |         |
| (B).              | 1011.00                  |             |               |                 |         | Sec.           | .4               |     |                    |                  |               |              |                 |         |
| Indust Desc       |                          | 1           | 4             |                 | - H     | Parties Treps  | in the           |     |                    |                  |               |              |                 |         |
|                   |                          |             |               |                 |         | Laster Data In | en               |     | 1.0                |                  |               |              |                 |         |
| (united the       |                          |             |               |                 |         |                |                  |     |                    |                  |               |              |                 |         |
| arried below      | n Satory                 | i i         | NOOM          |                 |         | 218249         | -                |     |                    |                  |               |              |                 |         |
| No. /R Regeration | 6                        | i.          |               |                 |         |                |                  |     |                    |                  |               |              |                 | 270     |
| ARCH RET          | SUL75                    |             |               |                 |         |                |                  |     |                    |                  |               |              |                 |         |
| Emely   D         | Arrest M                 |             |               |                 |         |                |                  |     |                    |                  |               |              |                 |         |
|                   |                          | 1           |               |                 |         |                |                  |     |                    |                  |               |              | Partiels. Inc.  |         |
| T these 1         | frames (D) (S)           | sheathed in | and Research  |                 |         | and from t     | Particular Taper | 1.0 | arthron Translatio | Delivery Holland | Agencial Comm | Assessed for | Represent Links | fiate   |
| 100               | 1025681                  | 121/2814    | and the       | 4               |         | 106-0          | 18 903           |     | Alth Liphont       | EHLL.            |               | -114175      | 10.11/1008      | 4,000   |
| - 100             | -                        |             | See Se        |                 |         | 1,046,17       | ACHED.           |     | and ignited        | prod.            |               | -110.010     | 21/16/0808      | Ner     |
| 1000              | 1742655 #                | 110.000     | , bichi       | 4.7             |         | 414236.00      | ad recov         | 1.0 | NO INTERNET        | 1794.            |               | +110726      | 11/18/2028      | 440.0   |
| 000               | uniques e                | 1,10,2020   | Bran Bre      | 4.              |         | wighter -      | at HCO           | 24  | nit-cationi        | 17942            |               | 1014104      | 1016/2008       | Approx  |
| 000               | cialosi e                | etataine .  | 997.85        | 4. j            |         | 175,495.01     | of HCO           | 1.0 | kd-ulfoed          | erout.           |               | 1221/20      | 1712030         | -       |
| 1000              | ababer a                 | CLUMPIN .   |               | 4               |         | 1,096.03       | of exce          |     | eth convert        | anat.            |               | 1010-00      | 111111/0829     | Autor   |
| 1100              | 1041547 8                | 111111      | And Bo        | 4.1             |         | 1.06.10        | ALC: NO          |     | Art (great         | ernet.           |               | retetas.     | - Initiana      | ALC: NO |

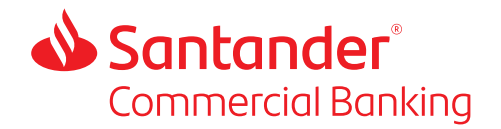

3. Scroll to the bottom of the page and click on Show Invoice Addenda to view all the invoices paid from the chosen request ID.

| COMPLEXE DIVISION                        |                                                                                                    |                 |            |       |
|------------------------------------------|----------------------------------------------------------------------------------------------------|-----------------|------------|-------|
| 1.100m                                   | nahurah Secienteen                                                                                                    | Jalvairy marked | percent la |       |
| Austra State                             |                                                                                                    |                 |            |       |
| ow Metal Inch                            | An and Annaly generation.                                                                                                    |                 |            |       |
| States ( parts a seal and a state of the | s                                                                                                    |                 |            |       |
| custon and vision                        |                                                                                                    |                 |            |       |
| Anthen 504                               | ###025                                                                                                    |                 |            |       |
| Doors have                               |                                                                                                    |                 |            |       |
| (Anima ) and                             | and the second second se |                 |            |       |
|                                          |                                                                                                    |                 |            |       |
| R0 Dunker                                | NU PRO                                                                                                    |                 |            |       |
| 4,000,010,0000                           |                                                                                                    |                 |            |       |
| Income and the pair of                   | 18168                                                                                                    |                 |            |       |
| Gen.                                     |                                                                                                    |                 |            | and . |

7. Opening a Loaded Batch File

| amore Doto              |                                                                                                    |                                                                                                    |                                                    | destines that should be a                                                                                                    |
|-------------------------|----------------------------------------------------------------------------------------------------|----------------------------------------------------------------------------------------------------|----------------------------------------------------|----------------------------------------------------------------------------------------------------|
| - reason baranteen bare | Contraction of Contraction of Contra                                                                                                    |                                                                                                    |                                                    |                                                                                                    |
| QUEST ID MURAME - INVO  | CC ADDENDA DATA                                                                                                    |                                                                                                    |                                                    |                                                                                                    |
|                         |                                                                                                    |                                                                                                    |                                                    |                                                                                                    |
| The Carlos              |                                                                                                    | ~                                                                                                    | Contaction Section 1                               |                                                                                                    |
|                         |                                                                                                    |                                                                                                    |                                                    |                                                                                                    |
| mail amazili            | menual (must)                                                                                                    |                                                                                                    | 950                                                |                                                                                                    |
| ф.                      | 1100                                                                                                    |                                                                                                    | -                                                  |                                                                                                    |
|                         |                                                                                                    |                                                                                                    |                                                    |                                                                                                    |
| 6 144 (HE 2010TH)       | Tak to Service over                                                                                                    |                                                                                                    |                                                    |                                                                                                    |
| er oge og som           |                                                                                                    |                                                                                                    |                                                    |                                                                                                    |
|                         |                                                                                                    |                                                                                                    |                                                    | and and                                                                                                    |
|                         | Ref. 4- (2000) rest.<br>Test State State Sta                                                                                                    |                                                                                                    | tter sta<br>Roma 4<br>19                           | and access                                                                                                    |
|                         | Red A- grant may<br>metal transformer<br>weather data fraction A<br>part 1<br>grant                                                                                                    | nor /<br>Anno -                                                                                                    | Throward 1<br>Per                                  | and and and and and and and and and and                                                                                                    |
|                         | Ref. 4- (2012) rest.<br>Tenting (2012) Rest. 10<br>Factor (2012) Rest. 10<br>Factor (2012)<br>Rest. 10<br>Factor (2012) Rest. 10<br>Factor (2012) Rest. 10<br>Factor | The second second secon | Roome a l<br>an<br>an                              | ina i<br>na t<br>Stant<br>Stant<br>Stant                                                                                                    |
|                         | Radio - process mark                                                                                                    | Test<br>State<br>State                                                                                                    | Roome I<br>Mi<br>Mi<br>Mi<br>Mi                    | and a second second sec |
|                         | Ref. 4- Second House                                                                                                    | Terret C<br>Real C<br>Real C<br>Real C<br>Real C<br>Real C<br>Real C<br>Real C                                                                                                    | Second S<br>SS<br>SS<br>SS<br>SS<br>SS<br>SS<br>SS | and a second second sec |

You can also view purchase requests by opening batch files that you successfully uploaded using In Control. Files are available for view for 30 days, after which they are automatically deleted.

- 1. Click Reports > Inbox Files.
- 2. The Payment Control Inbox Files page opens.

| perc. Holimbid H. |                                 |                                                                           |                         |
|-------------------|---------------------------------|---------------------------------------------------------------------------|-------------------------|
| 1 12              |                                 |                                                                           | Page ( of 1 Page        |
| teta              | 7324                            | Insingtion                                                                | File Exernat            |
| 80-12-2128        | Jutheritation Activity Report   | Dominal Report Payment Codeal autorization Activity Proceeded Int         | Comma Saparated         |
| 80-13-2018        | Authorization Activity Report   | Downland Deguest Payment Control Authoritation Authory Household HC       | Currente Separated      |
| 89-12-0719        | Bathto Status Report            | Download Request Payment Control Batch Status Activity Househad HC        | Committal Separat admit |
| 08-12-001R        | Expiring Accounts Report        | Described Require Reprises Control Reprint Accounts Activity Neurality PC | Committa Separated      |
| 39-12-201A        | Virtual Archive Articles Report | Downlaad Writaal Account Activity Properties PC                           | Conne Separatel         |
| 10112-2018        | Vetual Advanced status Report   | Download Whall Batus Activity Haustral PC                                 | Comma Separated         |
| 34-01-0037        | Baltch (phiad Paganit File)     | mits.coc.mpc.am                                                           | 195                     |
| 14-02-2417        | Batch Ophial Regimes File       | conte, cpe, atage) ami 2000140-2008141.                                   | 194.                    |
|                   |                                 |                                                                           | Part of L. Part         |

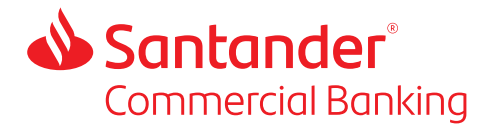

- 3. Click the file description. It will be the same name as the file you uploaded, but with the words Response File.
- 4. Select whether to Open or Save. Mastercard recommends saving.

| ) you want to open or save ponse_H_Reference Material_Projects_Payment Control_C51731 - Purchase Control 2.0,xml from stripe1.stage1.sdg2.mastercard.com? 🖄 |      |      |   |        |  |
|----------------------------------------------------------------------------------------------------|------|------|---|--------|--|
|                                                                                                    | Open | Save | • | Cancel |  |

Santander Bank, N.A. is a Member FDIC and a wholly owned subsidiary of Banco Santander, S.A. ©2021 Santander Bank, N.A. All rights reserved. Santander, Santander Bank and the Flame Logo are trademarks of Banco Santander, S.A. or its subsidiaries in the United States and other countries. All other trademarks are the property of their respective owners. 533002 01/2021